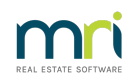

#### ₽

# Viewing Reminders for Other Users

The article will assist any User to view Reminders for other Users, where that User is designated as a Manager.

### Where is the Reminders Configuration ?

Go to Manage > Reminders Configuration

| Manage | Accounting              | Reports | Wizards | Co |
|--------|-------------------------|---------|---------|----|
| Dian   | y                       | Ctrl+D  |         |    |
| Regi   | Registers               |         |         |    |
| Rem    | Reminders Configuration |         |         | ł  |
|        |                         |         |         |    |

## The Reminders Configuration Screen

You can -

1. Tick the box "Automatically show reminder list' to have your reminder list show upon opening Strata Master

2. Set Reminders to show our diary items at a set number of days prior to due date.

3. Select to see all items or select only items of a chosen topic/action.

4. Tick the Manager box to view the Reminders for other Managers.

| 🔚 Reminders | Configuration           | n                                                                                       |                                                           |                        |      |              | 8 |
|-------------|-------------------------|-----------------------------------------------------------------------------------------|-----------------------------------------------------------|------------------------|------|--------------|---|
| <b>EXT</b>  | 9 H                     |                                                                                         |                                                           |                        |      |              | ? |
| Manager     | Select All              | Name                                                                                    | Automatically show reminder                               | list                   |      |              |   |
|             | <b>V</b>                | Gerald Manager                                                                          |                                                           |                        |      |              |   |
|             | $\overline{\mathbf{v}}$ | Meg Manager                                                                             | Show diary items assigned to                              | ome                    |      |              |   |
|             | $\overline{\mathbf{v}}$ | Sam Strata                                                                              | 1st Reminder 0 days pr                                    | ior to the diary due d | ate  |              |   |
|             |                         | Trainee McTrainer                                                                       | 2nd Reminder 0 days pr                                    | ior to the diary due d | ata  |              |   |
|             |                         |                                                                                         | 2nd Reminder 0 days pr                                    | for to the diary due o | ale  |              |   |
| ☐ Select    | All Function            |                                                                                         | Criteria                                                  | 1st Reminder           | Туре | 2nd Reminder | - |
|             | Insurance               | Policy                                                                                  | Prior to the expiry date                                  | 30                     | Days | 0            |   |
| <b>V</b>    | Insurance Valuation     |                                                                                         | Prior to the due date                                     | 30                     | Days | 0            |   |
| <b>V</b>    | Insurance Claim         |                                                                                         | After the claim date                                      | 31                     | Days | 91           |   |
| <b>V</b>    | Insurance               | Insurance Commission After the policy date paid where commission is due but not receive |                                                           | 21                     | Days | 45           |   |
|             | Contracts               |                                                                                         | Prior to the due date                                     | 30                     | Days | 0            |   |
|             | Agency A                | greement                                                                                | Prior to the expiry date of the Agency Agreement Contract |                        | Days | 90           |   |

#### What if a User Name is not Showing ?

The Users Profile needs to be ticked as 'Manager' to show in this Reminders Configuration.

Go to Configuration > Users

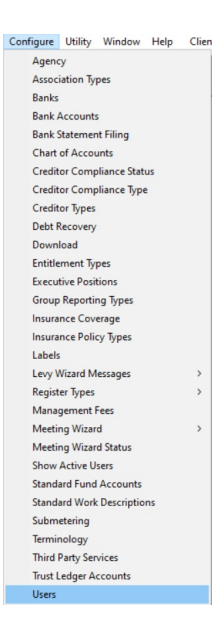

Then select the User >Click Edit and tick the box that says 'Manager' > Click Save

| 5. User Configuration | n - Edit Mode       |          | >                             | < |
|-----------------------|---------------------|----------|-------------------------------|---|
|                       |                     | ×        |                               |   |
| Users                 |                     |          |                               |   |
| Name                  | Login               | Manager? | General Details Access Rights |   |
| Administrator         | administrator       |          |                               | Т |
| Clark Kent            | ck                  | Yes      | Edit Name Clark Kent          | 1 |
| Gerald Manager        | GM                  | Yes      | existing                      | 1 |
| Lex Luthor            | lex                 | V        | user Login ck                 | 1 |
| Roy Reception         | Beception           | Tes      | Password                      | 1 |
| Sam Strata            | strata              | Yes      |                               | 1 |
| Trainee McTrainer     | training            | Yes      | Confirm password              | 1 |
|                       |                     |          | Work phone                    | 1 |
|                       |                     |          |                               | 1 |
|                       |                     |          | Mobile phone                  | 1 |
|                       |                     |          | Home phone Eav                | 1 |
|                       |                     |          |                               | 1 |
|                       |                     |          | Email                         | 1 |
|                       |                     |          | Bate per hour \$ 20.00        | 1 |
|                       |                     |          |                               | 1 |
|                       |                     |          | Charge unit 0 minutes         | 1 |
|                       |                     |          | Managar II Active II          | 1 |
|                       |                     |          | imanagei; ir Active ir        | 1 |
|                       |                     |          | Notes                         | 1 |
|                       |                     |          |                               | 1 |
|                       |                     |          | v                             | 1 |
| ✓ Display             | y active users only |          | ,                             | 1 |

Other useful Links -

Reminders Setup and Use Guide | MRI Knowledgebase (rockend.com) STRATA Master Top Tip #11 - Automatic Reminders | MRI Knowledgebase (rockend.com) STRATA Master Top Tip #37 - Negative Reminders | MRI Knowledgebase (rockend.com) STRATA Master Top Tip #15 - The User Diary | MRI Knowledgebase (rockend.com) 20/01/2025 6:44 pm AEDT